## Postup zaregistrování certifikátu ve Windows po obnovení certifikátu k programu NEMExpress - metodika České spořitelny

Po obnovení certifikátu v klíčence je nutné nový certifikát opětovně zaregistrovat ve Windows. Pokud by jste se snažili podepsat odhad původně zaregistrovaným certifikátem, avšak s novým v klíčence, zobrazí program NEMExpress chybovou hlášku. Pokud byste pro podepsání použili jiný certifikát, tak se výstup provede, ale soubor nepůjde nahrát do systému REV. V následujícím textu najde podrobný postup jak postupovat.

## 1. Smazání starého certifikátu z Windows

Nejprve je vhodné dříve zaregistrovaný, již neplatný certifikát, z Windows smazat, aby se Vám v budoucnu nepletl s nově zaregistrovaným certifikátem.

Toto smazání se provádí na kartě *Možnosti internetu* na záložce *Obsah - Certifikáty*. Pro zjednodušení je přístup k certifikátům integrován do programu NEMExpress v rámci *Menu – Nápověda – Správa certifikátu*.

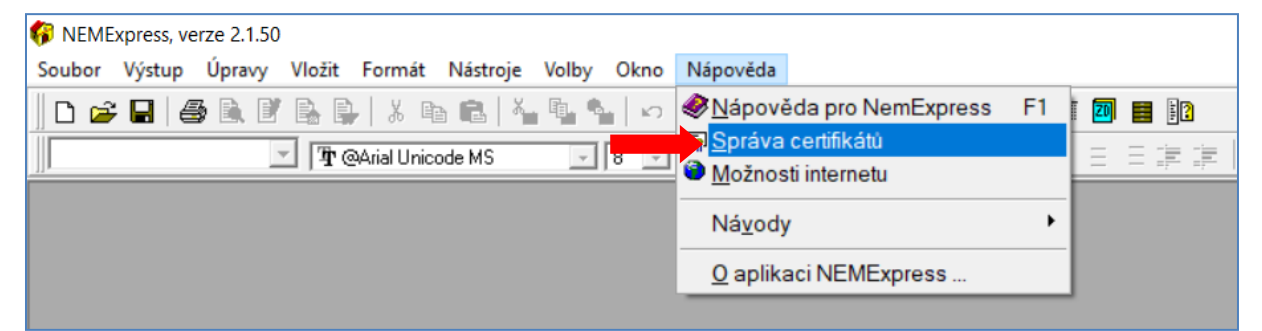

V zobrazeném okně na záložce *Osobní* vyberte certifikát vystavený na Vaše jméno, přičemž vystavitelem je CSE2CA a stiskněte tlačítko *Odebrat*.

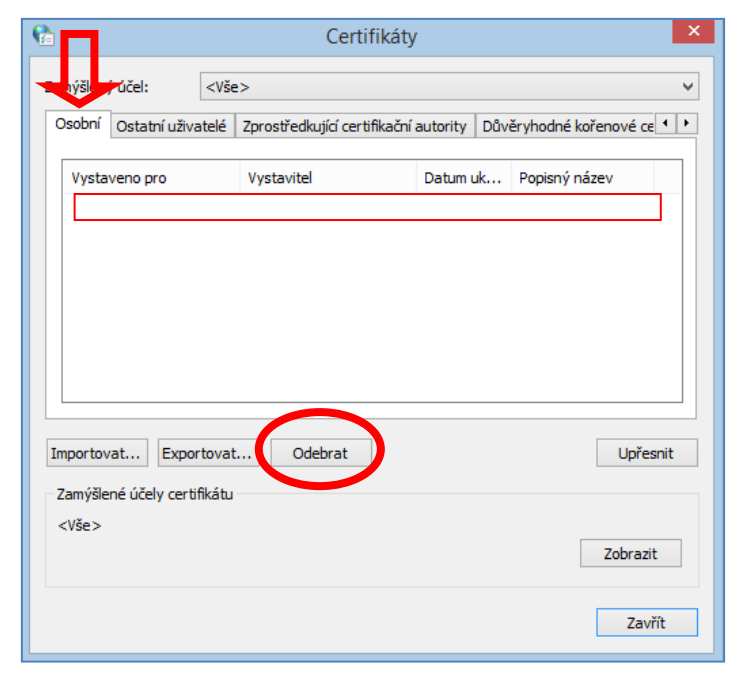

V následujícím dialogu potvrďte, že chcete certifikát odstranit a proces odebrání certifikátu bude dokončen. Možnosti internetu lze zavřít.

## 2. Zaregistrování nového certifikátu ve Windows

Certifikáty umístěné na obdržené klíčence je pro použití v programu NEMExpress nutné zaregistrovat v operačním systému Windows. K tomu slouží *Správce karty*, kterého jste si nainstalovali v rámci základního instalačního Balíčku.

Správce karty spustíte z nabídky *Start - Všechny programy - programová skupina CS CryptoPlus*, aplikace *Správce karty*.

Před vlastním zaregistrováním certifikátů musíte vložit Vaši klíčenku s certifikátem do USB portu Vašeho počítače. Pak ve *Správci karty* klikněte na odkaz *obnovit* nebo stiskněte klávesu F5.

| 💯 Správce karty                                |                                                                         |                                                                                                    |
|------------------------------------------------|-------------------------------------------------------------------------|----------------------------------------------------------------------------------------------------|
| Soubor Zobrazit Certifikát                     | Klíč Datový objekt Nápověda                                             |                                                                                                    |
| 原稿胡胡木水港  数9                                    | 김 야, on   타 주 타 다 ( ) 🗄 🔠 🗏 ) 1                                         |                                                                                                    |
| Gemplus USB Key Smar<br>RICOH Company, Ltd. Ri | Správce karty                                                           |                                                                                                    |
|                                                | Pomocia<br>Spravce I<br>Program<br>Nejsou přečtena data z karty. Vložte | ohoto programu je možno pracovat s klíči a certifikáty na čipové kartě. Klíče a certifikáty lze mazat z karty, exportovat do souboru<br>Karty umí také přečíst, zobrazit a mazat datové objekty uložené na kartách.<br>spolupracuje s CryptoPlus CSP.<br><b>e kartu do čtečky a stiski <mark>éte obnovit.</mark></b> |
|                                                | CryptoPlus                                                              | Copyright © MONET+, a.s. Všechna práva vyhrazena.<br>CryptoPlus™ je registrovaná ochranná známka produktu.                                                                                                    |
|                                                |                                                                         |                                                                                                    |

Po té dojde k načtení certifikátů z klíčenky. Tato operace trvá cca 1 minutu. Po dokončení se zobrazí změněné okno s doporučením zaregistrovat certifikáty ve Windows.

| brazit Certifikát Klíč D | atový objekt Nápověda                                                 |                                                                                                    |                   |
|--------------------------|-----------------------------------------------------------------------|----------------------------------------------------------------------------------------------------|-------------------|
| 月秋秋秋 例 54 Mg 64 CM       | ~~ ~ ~ ~ ~ ~ ~ ~ ~ ~ ~ ~ ~ ~ ~ ~ ~ ~                                  |                                                                                                    |                   |
| 03841211180763           | <b>F</b>                                                              | RSA klíč                                                                                                    | eroHerood         |
| CSEROOT                  | konteineru:                                                           | CryptoPlus2-0404-9203841211180763-033401016C681A27                                                                     |                   |
| CAIR3 Název              | privátního klíče pro PKCS#11:                                         | partner24_privkey2a                                                                                                    |                   |
| CSER2 Název              | veřejného klíče pro PKCS#11:                                          | <pre><nepoužito></nepoužito></pre>                                                                                     |                   |
| Company Ltd. Bi          | ace:                                                                  | 1024 b.                                                                                                    |                   |
| Lze pro                  | wádět operace: podepisování a ověřování podpisu, šifrov               | vání a dešiřrování. Konkrétní operace, které lze s kličem provádět mohou být upraveny v certifikátu.                   |                   |
| Je mož                   | no <u>exportovat klič do souboru, otestovat integritu kliče,</u> klič | lze <u>nastavit jako default</u> pro kartu.                                                                            |                   |
|                          |                                                                       | Certifikáty, vydané k danému klíči:                                                                                    |                   |
| Sériov                   | é číslo:                                                              | 05A1A7 [369063]                                                                                                    |                   |
| Platno                   | at:                                                                   | 15:29, 03.08.2015 - 15:29, 02.08.2016                                                                                  |                   |
| Pro:                     |                                                                       | CZ, Ceska sporteina a.s., Japava HA, Catcon<br>CZ, Ceska sporteina a.s., MSF426, Michai Braun                          |                   |
| Název                    | pro PKCS#11:                                                          | partner24_privkey2a                                                                                                    |                   |
|                          |                                                                       |                                                                                                    | vice.infor        |
| *                        | CryptoPlus                                                            | Copyright © MONET+, a.s. Všechna práva vyhrazena.<br>CryptoPlus <sup>=</sup> je registrovaná ochranná známka produktu. | www.<br>cryptoptu |
|                          |                                                                       |                                                                                                    |                   |
|                          |                                                                       |                                                                                                    |                   |
|                          |                                                                       |                                                                                                    |                   |
|                          |                                                                       |                                                                                                    |                   |
|                          |                                                                       |                                                                                                    |                   |
|                          |                                                                       |                                                                                                    |                   |
|                          |                                                                       |                                                                                                    |                   |
|                          |                                                                       |                                                                                                    |                   |
|                          |                                                                       |                                                                                                    |                   |
|                          |                                                                       |                                                                                                    |                   |
|                          |                                                                       |                                                                                                    |                   |
|                          |                                                                       |                                                                                                    |                   |

Postupně klikněte ikonu "+" u všech certifikátů, které se Vám načetli.

| 😨 Správce karty                                              |                                                               |                                                                                                    | - 0                   | × |
|--------------------------------------------------------------|---------------------------------------------------------------|----------------------------------------------------------------------------------------------------|-----------------------|---|
| Soubor Zobrazit Certifikát                                   | Klíč Datový objekt Nápověda                                   |                                                                                                    |                       |   |
| □ ● ● ● ● ● ● ● ● ● ● ● ● ● ● ● ● ● ● ●                      | 8 of as   93 # 19 12   11 14 11 11 11 11 11 11 11 11 11 11 11 |                                                                                                    |                       |   |
|                                                              |                                                               | Certifikát                                                                                                    | -                     | ^ |
|                                                              | Verze:<br>Sériové číslo:<br>Platnost:                         | 3<br>42654F99 (1122377721)<br>18:19, 19:12.2005 - 17:19, 19:12.2015                                                                      |                       |   |
| Pr CSER2     Br Pr CryptoPlus2-0404     RICOH Company Ltd Ri | Vydal:<br>Pro:<br>SHA1:                                       | CZ, Česká spořkena a.s., správa PKI, CAIROOT<br>CZ, Česká spořkana a.s., správa PKI, CAIROOT<br>SoS3A/C GCPFCS JAZSSBE ESF1572 B IESF369 |                       |   |
| WRCOH Company, Ltd. Ki                                       | Certifikát je podepsán vlastním klíčem.                       |                                                                                                    | vice informaci.       |   |
|                                                              | Kořenový (root) certifikát certifikační autority. Je u        | ložen na kartě; nelze jej z karty smazat.                                                                                                |                       |   |
|                                                              | Certifikát není registrován v systému. Některé pro            | ogramy (MS Internet Explorer, MS Outlook apod) jej nebudou schopny použit. Certifikát Ize zaregistrovat.                                 |                       |   |
|                                                              | Certifikát je možno <u>exportovat do souboru</u> .            |                                                                                                    |                       |   |
|                                                              | CryptoPlus                                                    | Copyright © MONET+, a.s. Všechna práva vyhrazena.<br>CryptDPLus <sup>—</sup> je registrovaná ochramá známka produktu.                    | www.<br>cryptoplus.cz | F |

Klikněte na "*Certifikát*" pod každým názvem certifikátu, který jste kliknutím na "+" rozbalili. Po kliknutí na odkaz **zaregistrovat** se může zobrazit okno **Upozornění zabezpečení**, kde je vyžadováno potvrzení, že chcete uvedený certifikát nainstalovat. Stiskněte tedy vždy tlačítko **Ano**.

| Upozorně | ní zabezpečení                                                                                                    | × |
|----------|----------------------------------------------------------------------------------------------------|---|
|          | Rozhodli jste se nainstalovat certifikát z certifikační autority (CA),<br>která se prezentuje jako:                                                                                                    |   |
|          | CAIROOT                                                                                                    |   |
|          | Systém Windows neověřil, zda certifikát pochází skutečně z<br>CAIROOT. Měli byste jeho původ potvrdit dotazem na CAIROOT.<br>Následující číslo vám při procesu pomůže:                                                                                                    |   |
|          | Kryptografický otisk (sha1): 3C635A7C 6CFF7FC5 2A52558F<br>E3F15752 B1E5F369                                                                                                    |   |
|          | Upozornění:<br>Jestliže nainstalujete tento kořenový certifikát, bude systém<br>Windows automaticky důvěřovat všem certifikátům vystaveným<br>touto certifikační autoritou. Instalace certifikátu s nepotvrzeným<br>kryptografickým otiskem představuje bezpečnostní<br>rizikoKliknutím na tlačítko Ano toto riziko uznáváte. |   |
|          | Chcete tento certifikát nainstalovat?                                                                                                    |   |
|          | <u>Ano</u> <u>N</u> e                                                                                                    |   |

Po zaregistrování **všech certifikátů je registrace certifikátů** dokončena. V zobrazeném příkladu byly zaregistrovány 4 certifikáty (CAIROOT, CAIR3, CSER2, CryptoPlus2...). Nyní můžete program *Správce karty* uzavřít a Váš certifikát je připraven pro použití v programu NEMExpress.

| Správce karty                           |                                                                                              |                                                                                                    | – o ×          |
|-----------------------------------------|----------------------------------------------------------------------------------------------|----------------------------------------------------------------------------------------------------|----------------|
| Soubor Zobrazit Certifikát              | Klíč Datový objekt Nápověda                                                                  |                                                                                                    |                |
| □ ● ● ● ● ● ● ● ● ● ● ● ● ● ● ● ● ● ● ● | 164 cs cs ( 55 cs cs cs cs cs cs cs cs cs cs cs cs cs                                        |                                                                                                    |                |
| 🕫 🗞 Gemplus USB Key Smar                |                                                                                              |                                                                                                    |                |
| e- 29203841211180763                    |                                                                                              | Certifikat                                                                                                    |                |
| E- P CAIROOT                            |                                                                                              |                                                                                                    |                |
| <ul> <li>Certifikát</li> </ul>          | Verze:                                                                                       | 3                                                                                                    |                |
| B- 😭 CSEROOT                            | Sériové číslo:                                                                               | 01 [1]                                                                                                    |                |
| B-R CAIR3                               | Platnost:                                                                                    | 11:01, 13.01.2011 - 10:57, 13.01.2021                                                                            |                |
| Certifikát                              | Vydai:<br>Pro:                                                                               | C2, Česka spolitelna a.s., sprava PKI, CAIR3                                                                     |                |
| B-Y CSER2                               | SHA1:                                                                                        | D67B3473 4CBFAD2D 6F624AB9 D0D12957 D700ABAB                                                                     |                |
| PICOH Company Ltd PI                    |                                                                                              |                                                                                                    | vice informaci |
| - Witcorr company, Etc. N               |                                                                                              |                                                                                                    |                |
|                                         | Operace povolené vydavatelem certifikátu                                                     |                                                                                                    |                |
| Poulde kike:<br>Elektronicki odde dat   |                                                                                              |                                                                                                    |                |
|                                         | Ověřování pravosti dat (elektronického podpisu)                                              |                                                                                                    |                |
|                                         | Podepisování / verifikace certifikátů<br>Verifikace CBI                                      |                                                                                                    |                |
|                                         |                                                                                              |                                                                                                    |                |
|                                         | Certifikát je podepsán vlastním klíčem.                                                      |                                                                                                    |                |
|                                         | Kolennus) (mot) certifikát certifikalní autority, le                                         | ulačan na katili natvo je v katili zvatu smarat                                                                  |                |
|                                         | korenový (roor) certinkať certinkační autorny, je uložen na kartej nelze jej z karty smažať. |                                                                                                    |                |
|                                         | Certifikát není registrován v systému. Některé pr                                            | ogramy (MS Internet Explorer, MS Outlook apod) jej nebudou schopny použit. Certifikát lze <u>zaregistrovat</u> . |                |
|                                         | Catificit is maked an activity of a cathory                                                  |                                                                                                    |                |
|                                         | Certinicat je možno <u>exportovat do souboru</u> .                                           |                                                                                                    |                |
|                                         |                                                                                              |                                                                                                    |                |
|                                         | CryntoPlus                                                                                   | Copyright 🕲 MONET+, a.s. Všechna práva vyhrazena.                                                                | www.           |
|                                         | wdhi                                                                                         | CryptoPius <sup>***</sup> je registrovana ochranna známka produktu.                                              |                |
|                                         |                                                                                              |                                                                                                    |                |
|                                         |                                                                                              |                                                                                                    |                |